### 系統需求

- ・ IBM 或 100% PC 相容之 Intel Pentium<sup>®</sup> Ⅲ 650MHz 或 AMD Athlon 650MHz 以上的 處理器
- 支援 AGP 3.0 以上規格的 AGP 插槽
- Win® 98/98SE / Win® 2000 / Win® ME / Win® XP作業系統
- 64MB以上的記憶體
- 50MB以上的可用硬碟空間
- CD-ROM或DVD-ROM光碟機

目錄

| 1.簡介                              | 2 |
|-----------------------------------|---|
| 1.1.主要特性                          | 2 |
| 1.2.繪圖加速卡的元件配置圖                   | 2 |
| 2.硬體安裝                            | 3 |
| 3.安裝驅動程式                          | 4 |
| 3.1.安裝 DirectX                    | 4 |
| 3.2.安裝驅動程式(Windows®XP/2000/ME/98) | 4 |
| 3.3.安裝V-Tuner                     | 5 |
| 4. 附錄                             | 6 |
| 4.1.更新 BIOS                       | 6 |
| 4.2.如何更新顯示卡的BIOS                  | 6 |
| 4.3.解析度與色彩對照表(在Windows XP下)       | 6 |

# <u>1.簡介</u>

## 1.1. 主要特性

- 採用NVIDIA® GeForce® MX4000視覺處理晶片核心技術(GPU)。
- 支援最新 AGP 8X 及 DirectX 8.1 規格。
- 採用128MB DDR高效能3D繪圖顯示記憶體。 (只有GV-N40128DE/GV-N40128TE才有此功能)
- 採用64MB DDR高效能3D繪圖顯示記憶體。(只有GV-N4064T才有此功能)
- 支援 TV-Out及 D-Sub 輸出。
- 支援DVI-數位介面輸出。(只有GV-N40128DE才有此功能)

## 1.2. 繪圖加速卡的元件配置圖

1. GV-N40128DE

繁

體中

文

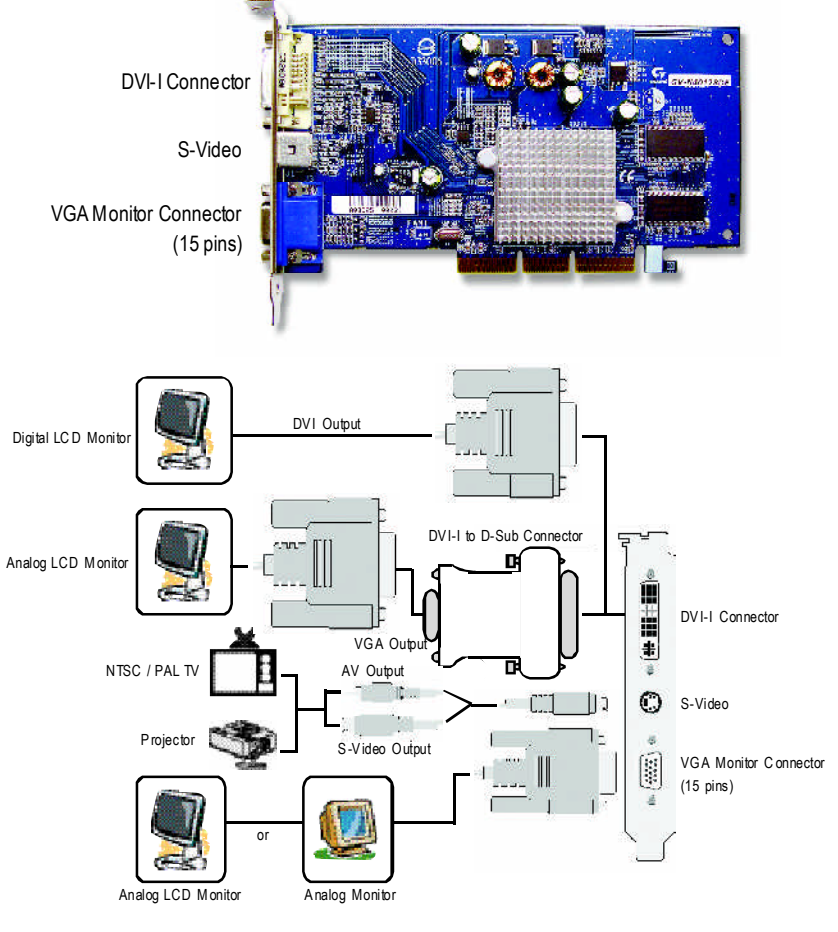

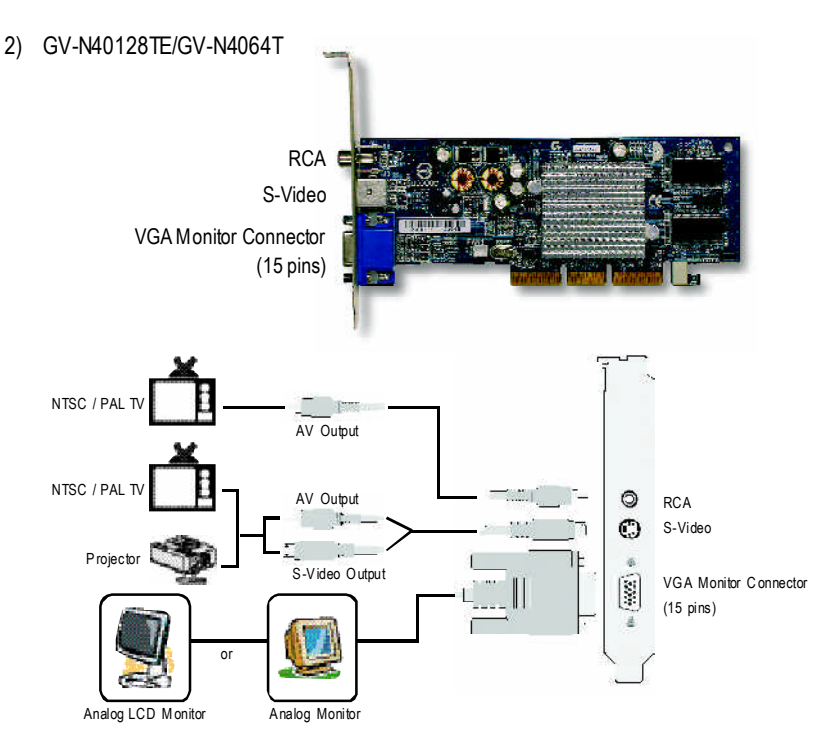

## 2.硬體安裝

準備好您的電腦及繪圖加速卡,開始安裝您的繪圖加速上:

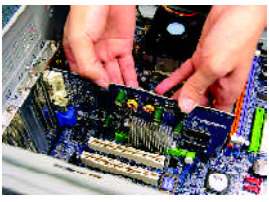

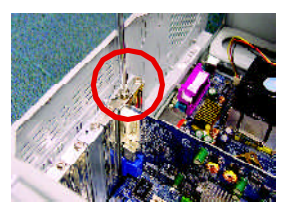

2. 將螺絲鎖 上使繪圖加速 卡能確實的固 定在機殼上。 繁

中

文

實的插入AGP插槽中。 \*請務必確認繪圖加速卡上的金屬接點 有很確實的與AGP插槽接觸在一起。

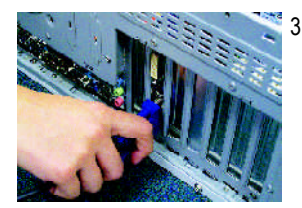

 將您機器的外殼重新裝上,並將螢幕的接腳插頭插 在繪圖加速卡上的螢幕接頭。

# 3.安裝驅動程式

#### 安裝DirectX 3.1.

安裝MicrosoftDirectX可充分運用3D繪圖晶片硬體的加速功能以促使Windows®98/98 SE或Windows<sup>®</sup> 2000/ME/XP達到更好的3D效能。

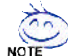

在Windows<sup>®</sup> 98/98 SE 或 Windows<sup>®</sup> 2000/ME/XP系統下您必須先安裝DirectX, 在Windows<sup>®</sup> 98/98 SE 或 Windows Note 才能支援軟體MPEG播放功能。

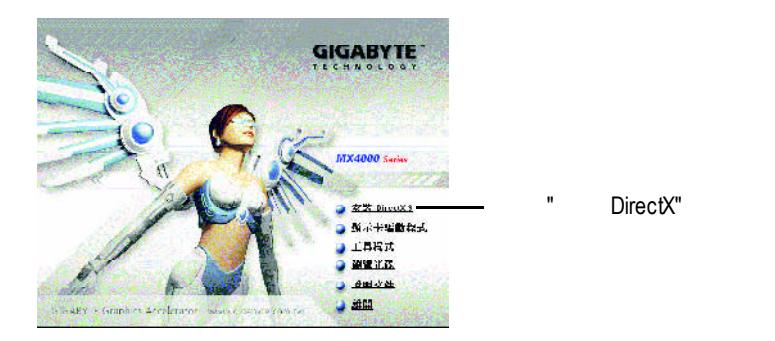

#### 安裝驅動程式(Windows®XP/2000/ME/98) 3.2.

請將我們所附的驅動程式安裝光碟片放入您的光碟機中,接著您將會看到我們所 為您設計的AUTORUN畫面。如果沒有出現這個畫面,您只要執行"D:\setup.exe"就 可以看到這個畫面了。(我們假設光碟機代號為D:)

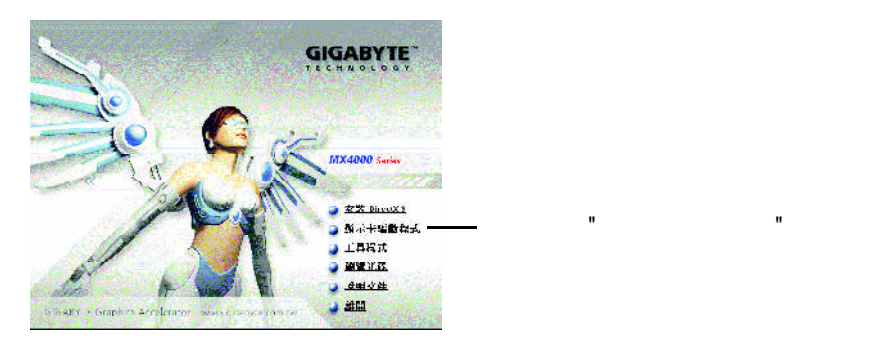

# 繁體中文

## 3.3. 安裝V-Tuner

V-Tuner提供調整繪圖加速卡引擎與記憶體工作頻率(Core Clock及Memory Clock)的功能。

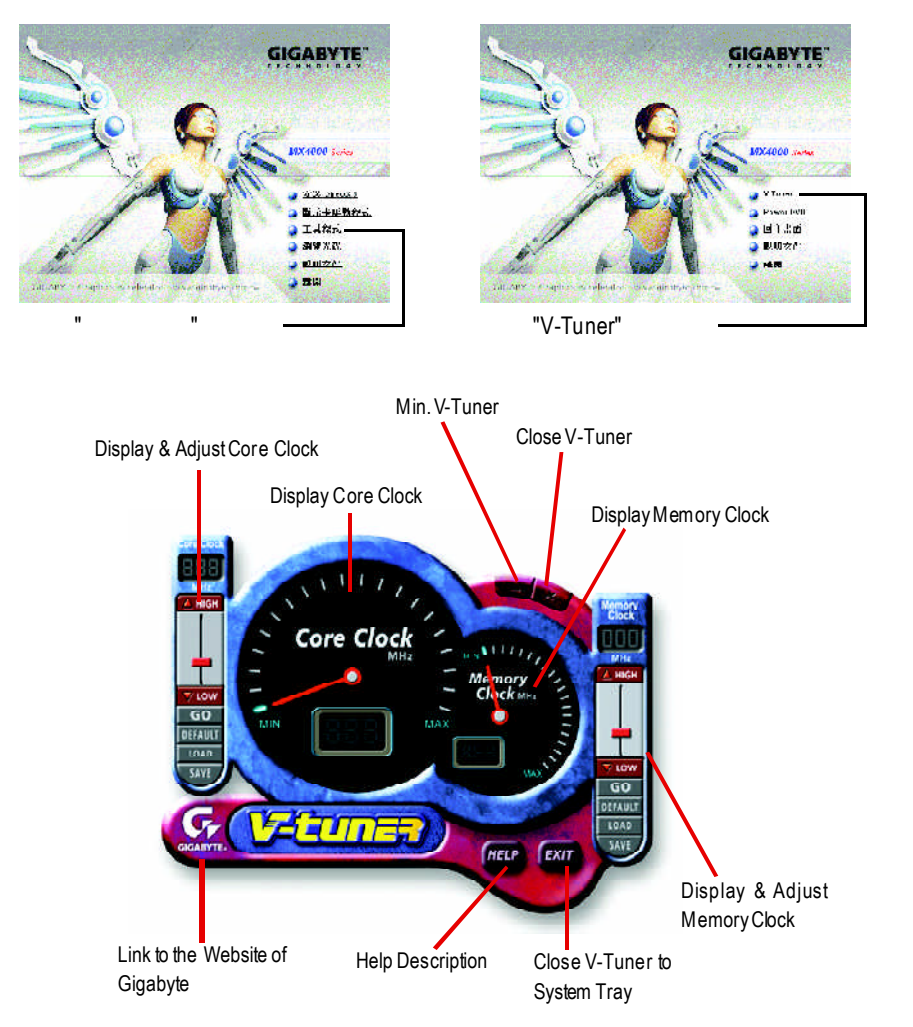

# 4.附錄

## 4.1. BIOS更新工具

1. 請從技嘉科技網站下載符合您顯示卡型號的新版BIOSZip檔或是與此繪圖加速 卡的經銷商洽詢。此Zip檔包含了一個可在MS-DOS模式下更新BIOS的工具。

## 4.2. 如何在MS-DOS模式下更新顯示卡BIOS

- 1. 將所下載的VGA BIOS壓縮檔解壓縮到硬碟或軟碟中(例:C磁碟)。以下步驟 以C磁碟為例。
- 重新啟動您的電腦到MS-DOS模式。若您使用的是Windows 98/98SE,請選Win dows關機選單中的 "將電腦重新啟動在MS-DOS模式 ",如果您使用Windows XP\2000ME,則需準備一張可開機磁片,方可進入MS-DOS模式。
- 3. 在DOS模式下切換命令列路徑到檔案所在位置,例:C.>。
- 4. 若您需先備份現有BIOS檔,請在C:\>後輸入gvf11-s BIOS檔名並按Enter。
- 5. 更新 BIOS時,請在C:\>後輸入gvf11-p BIOS檔名(例: n55128d.f1)並按Enter。
- 6. 更新結束後請重新啟動您的電腦,以便完成更新VGABIOS之步驟。

## 4.3. 解析度與色彩對照表(在Windows XP下)

| Display     | Maximum      | Color Depth (bpp) |                   |                     |  |
|-------------|--------------|-------------------|-------------------|---------------------|--|
| Screen      | Refresh Rate | 8bpp (256 color)  | 16bpp (65K color) | 32bpp (16.7M color) |  |
| Resolution  | (H z)        | Standard mode     | High mode         | True mode           |  |
| 320 x 200   | 75           | √                 | $\checkmark$      | $\checkmark$        |  |
| 320 x 240   | 75           | √                 | $\checkmark$      | $\checkmark$        |  |
| 400 x 300   | 75           | √                 | $\checkmark$      | $\checkmark$        |  |
| 480 x 360   | 75           | ~                 | √                 | $\checkmark$        |  |
| 512 x 384   | 75           | √                 | √                 | $\checkmark$        |  |
| 640 x 400   | 75           | √                 | $\checkmark$      | $\checkmark$        |  |
| 640 x 480   | 240          | ~                 | $\checkmark$      | $\checkmark$        |  |
| 720 x 480   | 60           | √                 | $\checkmark$      | $\checkmark$        |  |
| 720 x 576   | 60           | √                 | $\checkmark$      | $\checkmark$        |  |
| 800 x 600   | 240          | √                 | $\checkmark$      | $\checkmark$        |  |
| 848 x 480   | 240          | ~                 | $\checkmark$      | $\checkmark$        |  |
| 1024 x 768  | 240          | ~                 | $\checkmark$      | Х                   |  |
| 1152 x 864  | 200          | √                 | ✓                 | Х                   |  |
| 1280 x 720  | 170          | √                 | ✓                 | Х                   |  |
| 1280 x 768  | 170          | √                 | ✓                 | Х                   |  |
| 1280 x 960  | 170          | √                 | ✓                 | Х                   |  |
| 1280 x 1024 | 170          | √                 | ✓                 | Х                   |  |
| 1360 x 768  | 170          | √                 | √                 | Х                   |  |
| 1600 x 900  | 150          | √                 | $\checkmark$      | Х                   |  |
| 1600 x 1024 | 120          | √                 | ✓                 | Х                   |  |
| 1600 x 1200 | 120          | √                 | $\checkmark$      | Х                   |  |
| 1920 x 1080 | 100          | √                 | $\checkmark$      | Х                   |  |
| 1920 x 1200 | 100          | √                 | √                 | Х                   |  |
| 1920 x 1440 | 85           | √                 | √                 | Х                   |  |
| 2048 x 1536 | 85           | √                 | √                 | Х                   |  |